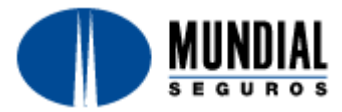

## INSTALACIÓN IMPRESORA WINDOWS XP

Para la instalar la impresora se debe ingresar por la barra de Inicio y seleccionar la opción **Impresoras y Faxes**:

| Microsoft Office Excel 2003  |                                                                                        |
|------------------------------|----------------------------------------------------------------------------------------|
| W Microsoft Office Word 2003 | Panel de control                                                                       |
| 🦉 Paint                      | Configurar acceso y programas predeterminados                                          |
| 👞 Símbolo del sistema        | Herramientas administrativas                                                           |
|                              | Conectar a                                                                             |
|                              | 🍇 Impresoras y faxes                                                                   |
|                              |                                                                                        |
|                              | Wuda V Muestra las impresoras junto con las impresoras de fax y le ayuda a agregar las |
|                              | Buscar                                                                                 |
| -                            |                                                                                        |
| Todos los programas 📡        | Ejecutar                                                                               |
|                              | 🔎 Cerrar sesión 👩 Apagar                                                               |
|                              |                                                                                        |
|                              | »                                                                                      |

Para este caso la impresora a instalar será una **Epson LX-300+**, con el controlador LX-300 con el cual va a funcionar correctamente, para esto hay que hacer clic al lado izquierdo y arriba en la opción **Agregar una impresora**:

| 🗞 Impresoras y faxes                                                                              |                       |          |
|---------------------------------------------------------------------------------------------------|-----------------------|----------|
| <u>A</u> rchivo <u>E</u> dición <u>V</u> er <u>F</u> avoritos <u>H</u> erramientas Ay <u>u</u> da |                       | <b>1</b> |
| 🕞 Atrás 🔹 🌍 👻 🏂 🔎 Búsqueda 🎼 Carpetas 🔢 🕂                                                         |                       |          |
| Dire <u>c</u> ción 🥞 Impresoras y faxes                                                           |                       | 💌 🄁 Ir   |
| Nombre 🔺                                                                                          | Documen Estado        | Comenta  |
| Tareas de impresión 🔅 🚽 🎍 Microsoft Office Document Image Writer                                  | 0 Listo               |          |
| Agregar upa impresora                                                                             | 0 Listo               |          |
| Configurar la opción de fax                                                                       |                       |          |
| Iniciar el Asistente para agregar impresora el cual le ayudará a in                               | stalar una impresora. |          |
|                                                                                                   |                       |          |
| Vea también 🏾 🔕                                                                                   |                       |          |
|                                                                                                   | )                     | >        |
| 3 objetos                                                                                         |                       |          |

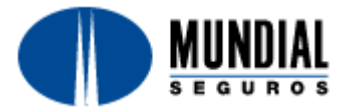

Se abre el asistente para agregar impresoras. En la primera pantalla hay que hacer clic en **Siguiente** para empezar:

| Asistente para agregar impresoras |                                                                                                    |  |  |
|-----------------------------------|----------------------------------------------------------------------------------------------------|--|--|
|                                   | Éste es el Asistente para agregar<br>impresoras                                                                                                    |  |  |
|                                   | Este asistente le ayuda a instalar una impresora o a realizar<br>conexiones entre ellas.                                                                                                    |  |  |
|                                   | <ul> <li>Si tiene una impresora Plug and Play conectada a través de un puerto USB (o algún otro puerto de conexión instantánea como IEEE 1394, de infrarrojos, etc.), no necesita utilizar este asistente. Haga clic en Cancelar para cerrar el asistente y luego conecte el cable de la impresora en su equipo, o ubique su impresora en dirección al puerto de infrarrojos de su equipo, y enciéndala. Windows instalará automáticamente la impresora.</li> <li>Haga clic en Siguiente para continuar.</li> </ul> |  |  |
|                                   | < <u>A</u> trás <b>Siguien<u>t</u>e ≻ Cancelar</b>                                                                                                    |  |  |

En la siguiente pantalla hay que seleccionar la primera opción que dice "Impresora local conectada a este equipo" y verificar que la opción "Detectar e instalar mi impresora Plug and Play automáticamente" este desactivada y después hacer clic en **Siguiente**:

| Asistente para agregar impresoras                                                                                                    |
|----------------------------------------------------------------------------------------------------|
| Impresora local o de red<br>El asistente necesita saber el tipo de impresora que debe configurar.                                                                                                    |
| Seleccione la opción que describe la impresora que desea utilizar: <ul> <li>Impresora local conectada a este equipo</li> <li>Detectar e instalar mi impresora Plug and Play <u>a</u>utomáticamente</li> <li>Una impr<u>e</u>sora de red o una impresora conectada a otro equipo</li> </ul> Para configurar una impresora de red que no esté conectada a un servidor de impresión, utilice la opción "Impresora local". |
| < <u>A</u> trás Siguien <u>t</u> e > Cancelar                                                                                                    |

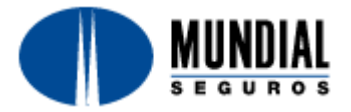

En la siguiente pantalla hay que seleccionar el puerto por el cual está conectada la impresora al equipo, para este caso está por el puerto LPT1 (Conector del cable grande), aunque en algunas ocasiones puede estar por USB (Conector del cable pequeño). Después hay que hacer clic en **Siguiente**:

| Asistente para agregar impresoras                                                                                                    |
|----------------------------------------------------------------------------------------------------|
| Seleccionar un puerto de impresora         Los equipos se comunican con impresoras a través de puertos.                                                 |
| Seleccione el puerto que desee que use su impresora. Si el puerto no está en la lista,<br>puede crear un nuevo puerto.                                  |
|                                                                                                    |
| Nota: la mayoría de los equipos usan el puerto LPT1: para comunicarse con<br>una impresora local. El conector para este puerto debe ser similar a esto: |
|                                                                                                    |
| ◯ <u>C</u> rear nuevo puerto:<br>Tipo de puerto: Lexmark Network Port ✓                                                                                 |
| < <u>A</u> trás Siguien <u>t</u> e > Cancelar                                                                                                    |

En la siguiente pantalla hay que seleccionar el controlador. En el cuadro "Fabricante" se debe seleccionar la marca, para este caso Epson y en el cuadro "Impresoras" se debe seleccionar el modelo de la impresora, para este caso LX-300 (Se selecciona el controlador general en lugar del especifico para solucionar el inconveniente de la letra). Después hay que hacer clic en **Siguiente**:

| Asistente para agregar impresoras                                                                          |                                                                                                    |  |  |
|----------------------------------------------------------------------------------------------------|----------------------------------------------------------------------------------------------------|--|--|
| Instalar el software de impresora<br>El fabricante y modelo determinan                                     | el software que hay que utilizar.                                                                                                    |  |  |
| Elija el fabricante y modelo de su<br>impresora no está en la lista, bus<br>para buscar un software compat | u impresora. Si tiene disco de instalación, elija Utilizar disco. Si la<br>eque un software compatible en la documentación de la impresora<br>ible. |  |  |
| Fabricante                                                                                                 | Impresoras                                                                                                    |  |  |
| Compag 👝                                                                                                   | 😂 Epson LQ-870 Scalable Font                                                                                                    |  |  |
| Diconix                                                                                                    | Epson LQ-950                                                                                                    |  |  |
| Digital                                                                                                    | Epson LX-100                                                                                                    |  |  |
| EPSUN 💌                                                                                                    |                                                                                                    |  |  |
| 📑 Este controlador está firmado digitalm                                                                   | nente. Windows Update Utilizar disco                                                                                                    |  |  |
| Por qué es importante la firma de un                                                                       | controlador                                                                                                    |  |  |
|                                                                                                    |                                                                                                    |  |  |
|                                                                                                    | < <u>A</u> trás Siguien <u>t</u> e > Cancelar                                                                                                    |  |  |

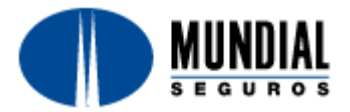

En la siguiente pantalla hay que seleccionar la opción "Reemplazar el controlador existente" y hacer clic en **Siguiente**:

| Asistente para agregar impresoras                                                                                                    |       |
|----------------------------------------------------------------------------------------------------|-------|
| <b>Usar el controlador existente</b><br>Ya hay un controlador instalado para esta impresora. Puede usar o reemplazar el controlador actual.                          |       |
| Epson LX-300                                                                                                    |       |
| ¿Desea conservar el controlador existente o usar el nuevo?<br><u>C</u> onservar el controlador existente (recomendado)<br><u>Reemplazar el controlador existente</u> |       |
|                                                                                                    |       |
| < <u>A</u> trás Siguien <u>t</u> e > Cano                                                                                                    | celar |

En la siguiente pantalla se debe ingresar un nombre para la impresora para diferenciarla y saber que es la opción que se utiliza para imprimir las pólizas ya que esta impresora quedará instalada con otro controlador. También hay que seleccionar si esta va a ser la impresora predeterminada o no. Después hay que hacer clic en **Siguiente**:

| Asistente para agregar impresoras                                                                                                    |
|----------------------------------------------------------------------------------------------------|
| Dar un nombre a su impresora         Debe asignar un nombre a esta impresora.                                                                                                    |
| Proporcione un nombre para esta impresora. Dado que algunos programas no admiten<br>combinaciones de nombres de servidor e impresora de más de 31 caracteres, se<br>recomienda escribir un nombre lo más corto posible. |
| Nombre de la impresora:                                                                                                    |
| Epson LX-300                                                                                                    |
| ¿Desea usar esta impresora como predeterminada?                                                                                                    |
| <u>O S</u> í                                                                                                    |
| ⊙No                                                                                                    |
|                                                                                                    |
|                                                                                                    |
|                                                                                                    |
| < <u>A</u> trás Siguien <u>t</u> e > Cancelar                                                                                                    |

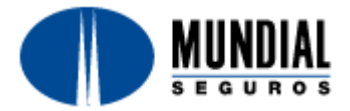

En la siguiente pantalla se debe seleccionar si se desea o no compartir esta impresora y después hacer clic en **Siguiente**:

| sistente para agregar impresoras                                                                                                    |
|----------------------------------------------------------------------------------------------------|
| Compartir impresora<br>Puede compartir esta impresora con otros usuarios en la red.                                                                                                    |
| Si desea compartir esta impresora, debe proporcionar un nombre para compartirla.<br>Puede usar el sugerido o escribir uno nuevo. El nombre compartido será visible para<br>otros usuarios de la red. |
| ⊙ No compartir esta impresora                                                                                                    |
| O Nombre del recurso compartido:                                                                                                    |
|                                                                                                    |
|                                                                                                    |
|                                                                                                    |
|                                                                                                    |
|                                                                                                    |
|                                                                                                    |
| < <u>A</u> trás Siguien <u>t</u> e > Cancelar                                                                                                    |

En la siguiente pantalla se selecciona la opción "No" para evitar que salga una prueba, ya que vamos a probar con la Póliza de Prueba desde la aplicación. Después hay que hacer clic en **Siguiente**:

| Asistente para agregar impresoras                                                                                         |
|----------------------------------------------------------------------------------------------------|
| Imprimir página de prueba<br>Para confirmar que la impresora se ha instalado correctamente, imprima una página de prueba. |
| ¿Desea imprimir una página de prueba?                                                                                     |
| <u>O S</u> í                                                                                                    |
|                                                                                                    |
|                                                                                                    |
|                                                                                                    |
|                                                                                                    |
|                                                                                                    |
|                                                                                                    |
|                                                                                                    |
|                                                                                                    |
| < <u>Atrás</u> Siguien <u>t</u> e > Cancelar                                                                              |

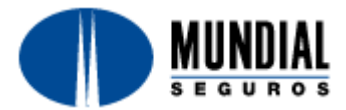

Después hay que hacer clic en **Finalizar** para terminar la instalación de la impresora.

| Asistente para agregar controladores de impresora |                                                                                      |  |
|---------------------------------------------------|--------------------------------------------------------------------------------------|--|
|                                                   | Finalización del Asistente para<br>agregar controladores de                          |  |
|                                                   | Ha completado correctamente el Asistente para agregar<br>controladores de impresora. |  |
|                                                   | Está a punto de agregar los siguientes controladores:                                |  |
|                                                   | Epson FX-800, Intel, Windows 2000 o XP                                               |  |
|                                                   |                                                                                      |  |
|                                                   |                                                                                      |  |
|                                                   | Para cerrar este asistente, haga clic en Finalizar.                                  |  |
|                                                   | < <u>A</u> trás Finalizar Cancelar                                                   |  |

Esta ventana saldrá al finalizar cuando esta copiando los archivos del controlador. Después de esto la impresora quedará instalada y estará lista para imprimir.

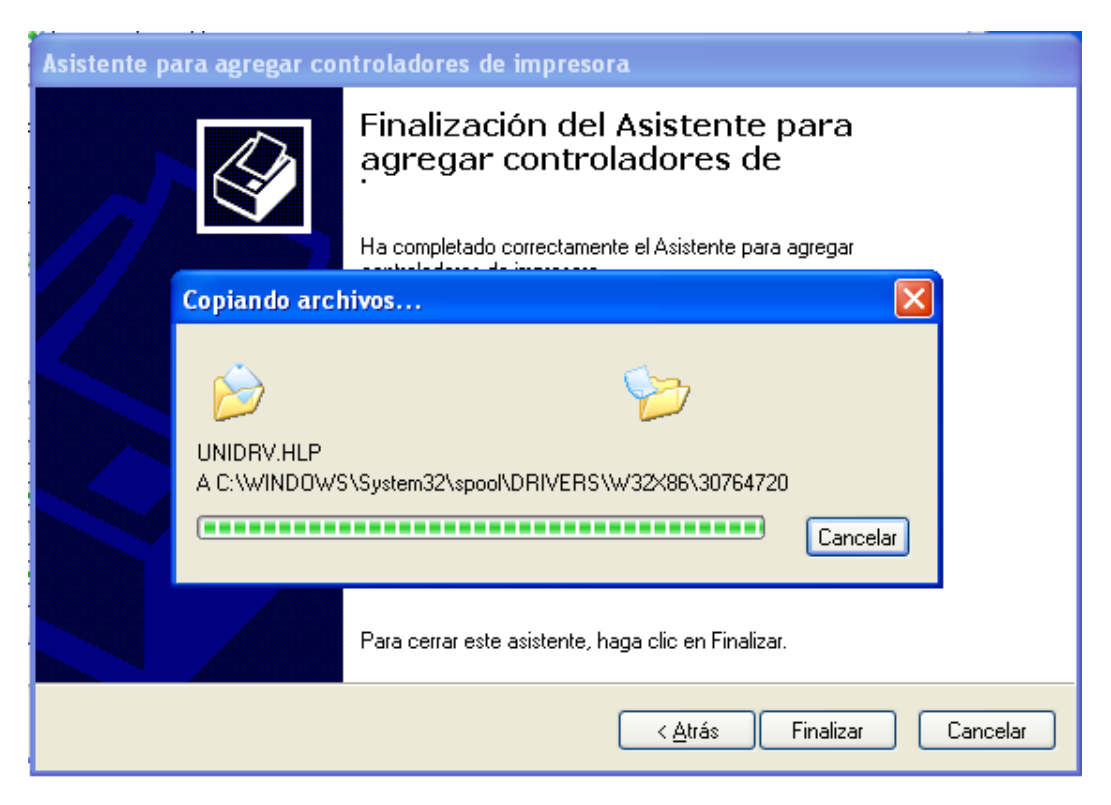

Finalmente se deben realizar las pruebas para verificar la impresión.

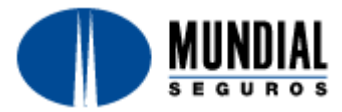

## INSTALACIÓN IMPRESORA WINDOWS 7

Para la instalar la impresora se debe ingresar por la barra de Inicio y seleccionar la opción **Dispositivos e Impresoras**:

| 0       | Google Chrome                | • |                                                                                                 |   |
|---------|------------------------------|---|-------------------------------------------------------------------------------------------------|---|
|         | TeamViewer 5                 |   | Mario Algiandro Niño                                                                            |   |
|         | Bloc de notas                | • | Documentos                                                                                      |   |
|         | Microsoft Office Word 2007   | • | Imágenes                                                                                        |   |
| X       | Microsoft Office Excel 2007  | , | Música                                                                                          |   |
| 2       | ISQLW                        |   | Εquipo                                                                                          |   |
| <b></b> | Microsoft Visual SourceSafe  |   | Panel de control                                                                                |   |
| -       | odbc32                       |   | Dispositivos e impresoras<br>Ver y administrar dispositivos, impresoras y trabajos de impresión |   |
| 8       | Calculadora                  |   | Programas predeceminados                                                                        |   |
| 4.00    | Conexión a Escritorio remoto | , |                                                                                                 |   |
| •       | Todos los programas          |   |                                                                                                 |   |
| Bus     | scar programas y archivos    | ٩ | Apagar >                                                                                        |   |
|         |                              | • | 🐼 🔴 🕐 🖾 🕼 📎 🥒 📑 😋 🕮 🧭 <sup>ES</sup> 🔺 🛚 👟 🗠 05.29 p.m.                                          | ľ |

Para este caso la impresora a instalar será una **Epson LX-300+**, con el controlador LX-300 con el cual va a funcionar correctamente, para esto hay que hacer clic al lado izquierdo y arriba en la opción **Agregar una impresora**:

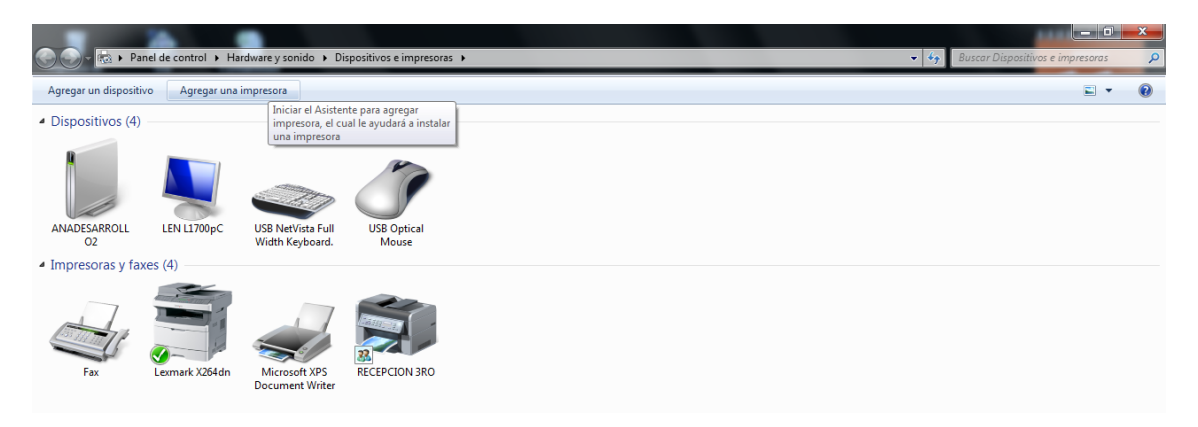

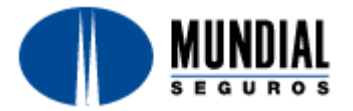

Se abre el asistente para agregar impresoras. En la siguiente pantalla hay que seleccionar la primera opción que dice "Impresora local conectada a este equipo" y verificar que la opción "Detectar e instalar mi impresora Plug and Play automáticamente" este desactivada y después hacer clic en **Siguiente**:

| ٢ |     | gregar impresora                                                                                                    | ×     |
|---|-----|----------------------------------------------------------------------------------------------------|-------|
|   | ¿Qu | é tipo de impresora desea instalar?                                                                                                    |       |
|   | •   | Agregar una impresora local<br>Use esta opción sólo si no tiene una impresora USB (Windows instala automáticamente las<br>impresoras USB cuando se conectan).                |       |
|   | •   | Agregar una impresora de red, inalámbrica o Bluetooth<br>Asegúrese de que el equipo está conectado a la red o de que la impresora Bluetooth o<br>inalámbrica esté encendida. |       |
|   |     | Siguiente                                                                                                    | celar |

En la siguiente pantalla hay que seleccionar el puerto por el cual está conectada la impresora al equipo, para este caso está por el puerto LPT1 (Conector del cable grande), aunque en algunas ocasiones puede estar por USB (Conector del cable pequeño). Después hay que hacer clic en **Siguiente**:

| 📀 🖶 Agregar impresora                                                                                                 |                               |  |  |  |  |  |
|----------------------------------------------------------------------------------------------------|-------------------------------|--|--|--|--|--|
| Elegir un puerto de impresora                                                                                         |                               |  |  |  |  |  |
| Un puerto de impresora es un tipo de conexión que permite que el equipo intercambie información con<br>una impresora. |                               |  |  |  |  |  |
| Osar un puerto existente:                                                                                             | LPT1: (Puerto de impresora) 🔻 |  |  |  |  |  |
| Crear un nuevo puerto:                                                                                                |                               |  |  |  |  |  |
| Tipo de puerto:                                                                                                    | Local Port 👻                  |  |  |  |  |  |
|                                                                                                    |                               |  |  |  |  |  |
|                                                                                                    |                               |  |  |  |  |  |
|                                                                                                    |                               |  |  |  |  |  |
|                                                                                                    |                               |  |  |  |  |  |
|                                                                                                    |                               |  |  |  |  |  |
|                                                                                                    | Siguiente Cancelar            |  |  |  |  |  |

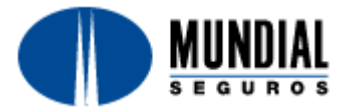

En la siguiente pantalla hay que seleccionar el controlador. En el cuadro "Fabricante" se debe seleccionar la marca, para este caso Epson y en el cuadro "Impresoras" se debe seleccionar el modelo de la impresora, para este caso LX-300 (Se selecciona el controlador general en lugar del especifico para solucionar el inconveniente de la letra). Después hay que hacer clic en **Siguiente**:

| 连 🖨 Agr          | :gar impresora                                                                                              |    |  |  |  |  |
|------------------|----------------------------------------------------------------------------------------------------|----|--|--|--|--|
| Instala          | Instalar el controlador de impresora                                                                        |    |  |  |  |  |
|                  | Elija la impresora en la lista. Haga clic en Windows Update para ver más modelos.                           |    |  |  |  |  |
| - Carl           | Para instalar el controlador desde un CD de instalación, haga clic en Usar disco.                           |    |  |  |  |  |
| Fabric<br>Brothe | ante Impresoras                                                                                             | *  |  |  |  |  |
| Canor<br>Epson   | √ EPSON LX-1170 /II                                                                                         |    |  |  |  |  |
| Fuji Xe          | rox                                                                                                    | ÷  |  |  |  |  |
| Co<br>Po         | ntrolador firmado digitalmente. Windows Update Usar disco<br>r qué es importante la firma de un controlador |    |  |  |  |  |
|                  | Siguiente                                                                                                   | ır |  |  |  |  |

En la siguiente pantalla hay que seleccionar la opción "Reemplazar el controlador existente" y hacer clic en **Siguiente**:

| 🕒 🖶 Agregar impresora                                                                                                 | x |
|----------------------------------------------------------------------------------------------------|---|
| ¿Qué versión de controlador desea usar?<br>Windows detectó que ya está instalado un controlador para esta impresora.  |   |
| <ul> <li>Usar el controlador actualmente instalado (recomendado)</li> <li>Reemplazar el controlador actual</li> </ul> |   |
|                                                                                                    |   |
| Siguiente                                                                                                    | r |

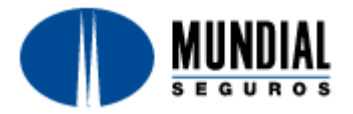

En caso que no se detecte que el controlador seleccionado está instalado en el equipo sigue directamente a la pantalla siguiente.

En la siguiente pantalla se debe ingresar un nombre para la impresora para diferenciarla y saber que es la opción que se utiliza para imprimir las pólizas ya que esta impresora quedará instalada con otro controlador. También hay que seleccionar si esta va a ser la impresora predeterminada o no. Después hay que hacer clic en **Siguiente**:

| 🕝 🖶 Agregar impre          | esora                                           |                    |
|----------------------------|-------------------------------------------------|--------------------|
| Escriba un no              | ombre de impresora                              |                    |
| Nombre de la<br>impresora: | EPSON LX-300+ /II                               |                    |
| Esta impresora se          | instalará con el controlador EPSON LX-300+ /II. |                    |
|                            |                                                 |                    |
|                            |                                                 |                    |
|                            |                                                 |                    |
|                            |                                                 |                    |
|                            |                                                 | Siguiente Cancelar |

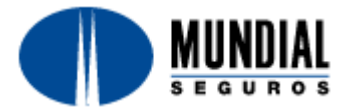

En la siguiente pantalla se debe seleccionar si se desea o no compartir esta impresora y después hacer clic en **Siguiente**:

| 🕞 🖶 Agregar impresora                                                |                                                                                                    |  |  |  |  |  |  |
|----------------------------------------------------------------------|----------------------------------------------------------------------------------------------------|--|--|--|--|--|--|
| Compartir impresora                                                  |                                                                                                    |  |  |  |  |  |  |
| Si desea compartir esta impr<br>sugerido o escribir uno nuev<br>red. | Si desea compartir esta impresora, debe proporcionar un nombre de recurso compartido. Puede usar el<br>sugerido o escribir uno nuevo. El nombre de recurso compartido será visible para otros usuarios de la<br>red. |  |  |  |  |  |  |
| No compartir esta impres                                             | ;ora                                                                                                    |  |  |  |  |  |  |
| 🔘 Compartir esta impresora                                           | Compartir esta impresora para que otros usuarios de la red puedan buscarla y usarla                                                                                                    |  |  |  |  |  |  |
| Recurso compartido:                                                  |                                                                                                    |  |  |  |  |  |  |
| Ubicación:                                                           |                                                                                                    |  |  |  |  |  |  |
| Comentario:                                                          |                                                                                                    |  |  |  |  |  |  |
|                                                                      |                                                                                                    |  |  |  |  |  |  |
|                                                                      |                                                                                                    |  |  |  |  |  |  |
|                                                                      | Siguiente Cancelar                                                                                                    |  |  |  |  |  |  |

En la siguiente pantalla se tiene las opciones "Establecer como impresora predeterminada" y la opción "Imprimir una página de prueba" en la primera se selecciona de acuerdo a las necesidades del usuario, en la segunda se debe evitar que salga una prueba, ya que vamos a probar con la Póliza de Prueba desde la aplicación. Después hay que hacer clic en **Finalizar**:

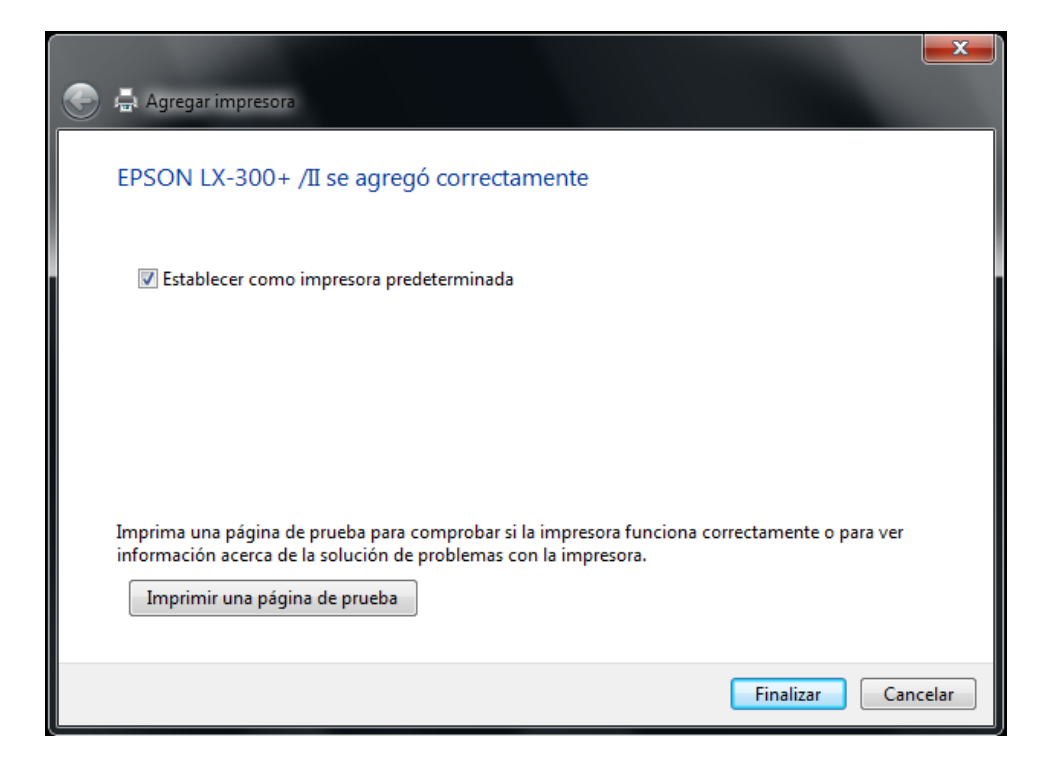

Finalmente se deben realizar las pruebas para verificar la impresión.